# **Miejskie Centrum Kultury**

w Płońsku

# Instrukcja

zakupu biletu elektronicznego - online.

Przejdź do serwisu <u>mckplonsk.pl</u>

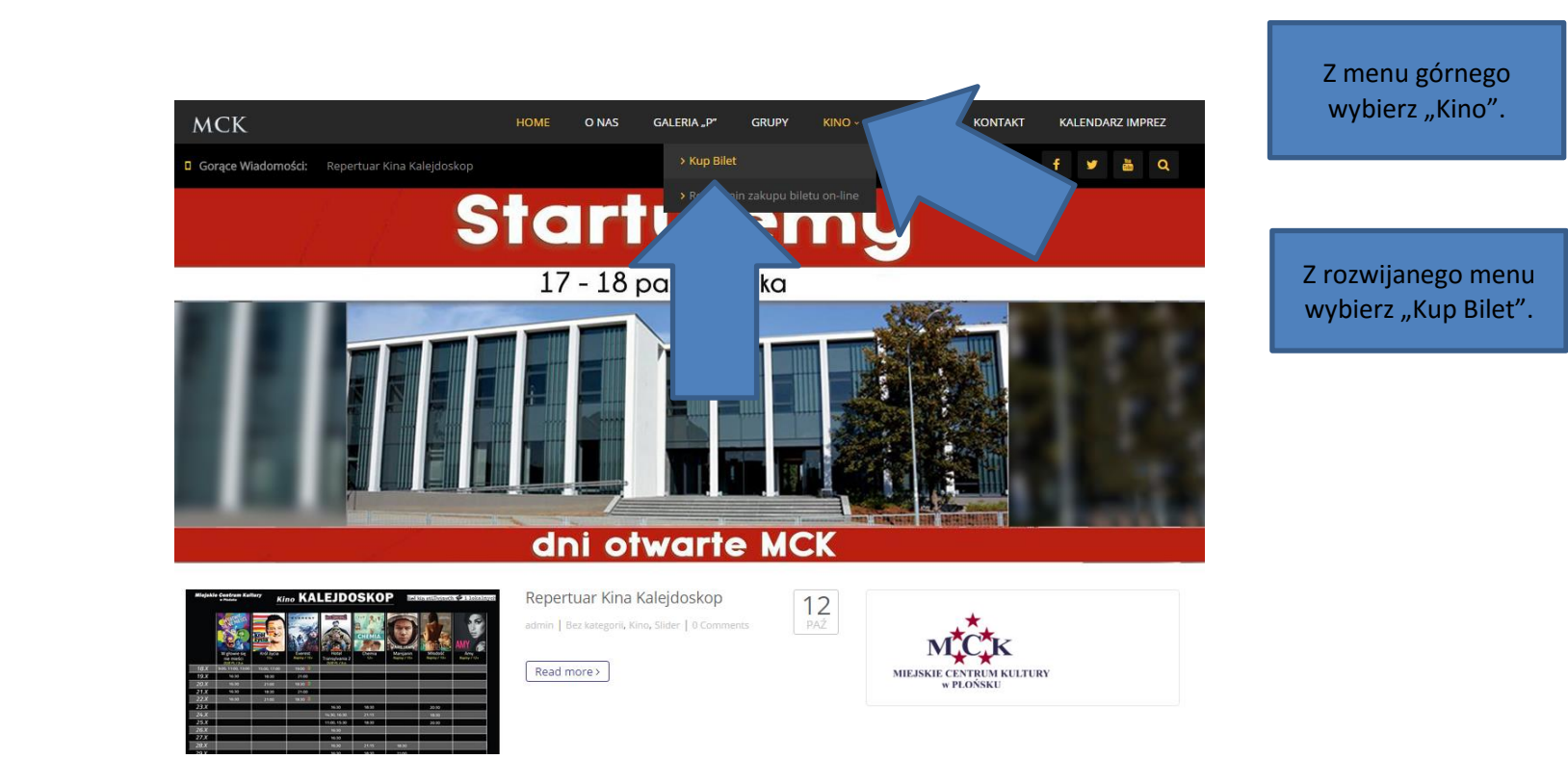

|                         | Pozycji w ko<br>Koszyk Wartosc kos | oszyku: <b>O</b><br>szyka: <b>0,00 zł</b> |                                                |           |                   |
|-------------------------|------------------------------------|-------------------------------------------|------------------------------------------------|-----------|-------------------|
| Seanse Kinowe           |                                    |                                           |                                                |           |                   |
| Tytuł                   |                                    | Lokalizacja                               | Data                                           | Kup bilet |                   |
| 18 października 2015    |                                    |                                           |                                                |           |                   |
| W głowie się nie mieści |                                    | <b>Płońsk</b><br>Kino Kalejdoskop         | 18 października 2015<br>godz. 09:00            | kup bilet | Wybierz film klil |
| W głowie się nie mieści |                                    | <b>Plońsk</b><br>Kino Kalejdoskop         | 18 października 2015<br>godz. 11:00            | kup bilet | "kup bilet".      |
| W głowie się nie mieści |                                    | <b>Płońsk</b><br>Kino Kalejdoskop         | 18 października 2015<br>godz. 13:00            | kup bilet |                   |
| Król życia              |                                    | <b>Płońsk</b><br>Kino Kalejdoskop         | 18 października 2015<br>godz. 15:00            | kup bilet |                   |
| Król życia              |                                    | <b>Płońsk</b><br>Kino Kalejdoskop         | 18 października 2015<br>godz. 17:00            | kup bilet |                   |
| Everest 3D              |                                    | <b>Płońsk</b><br>Kino Kalejdoskop         | 18 października 2015<br>godz. 19:00            | kup bilet |                   |
| 19 października 2015    |                                    |                                           |                                                |           |                   |
| W głowie się nie mieści |                                    | <b>Płońsk</b><br>Kino Kalejdoskop         | <sup>19 października 2015</sup><br>godz. 16:30 | kup bilet |                   |
| Król życia              |                                    | <b>Płońsk</b><br>Kino Kalejdoskop         | 19 października 2015<br>godz. 18:30            | kup bilet |                   |
| Everest                 |                                    | <b>Plońsk</b><br>Kino Kalejdoskop         | 19 października 2015<br>godz. 21:00            | kup bilet |                   |
| 20 października 2015    |                                    |                                           |                                                |           |                   |
| W głowie się nie mieści |                                    | <b>Płońsk</b><br>Kino Kalejdoskop         | 20 października 2015<br>godz. 16:30            | kup bilet |                   |
| Everest 3D              |                                    | <b>Plońsk</b><br>Kino Kalejdoskop         | 20 października 2015<br>godz. 18:30            | kup bilet |                   |
| Król życia              |                                    | <b>Płońsk</b><br>Kino Kalejdoskop         | 20 października 2015<br>godz, 21:00            | kup bilet |                   |

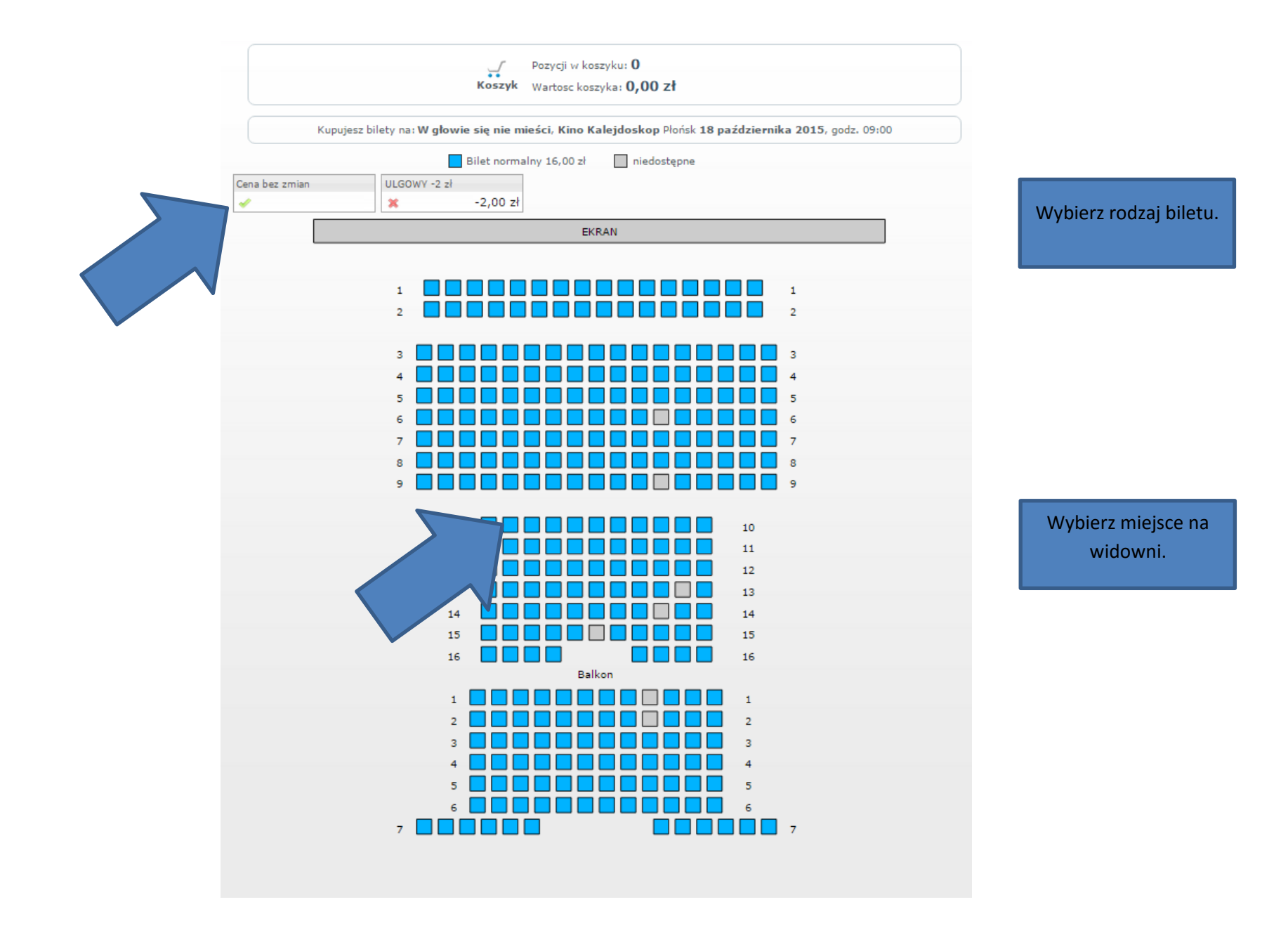

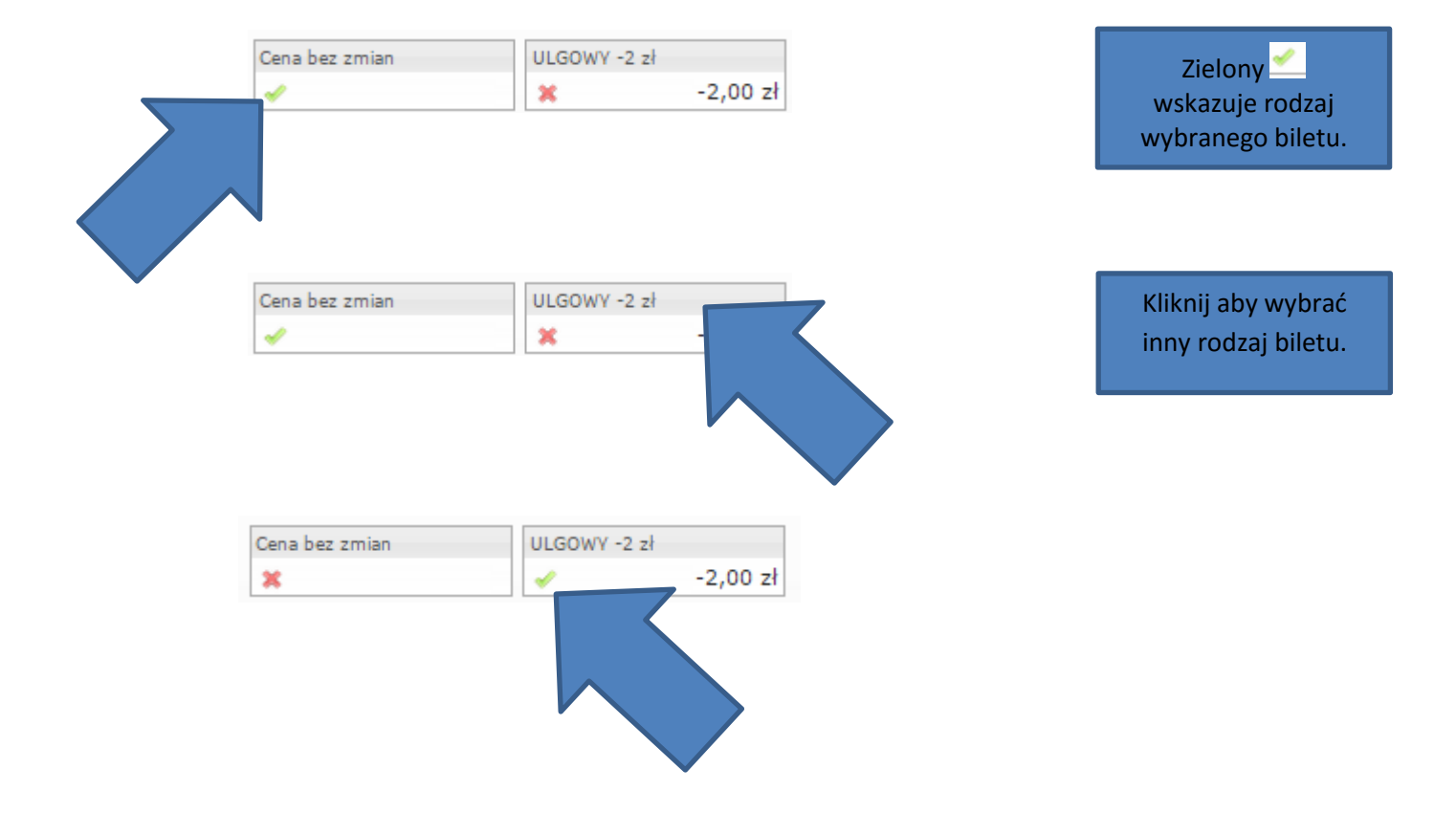

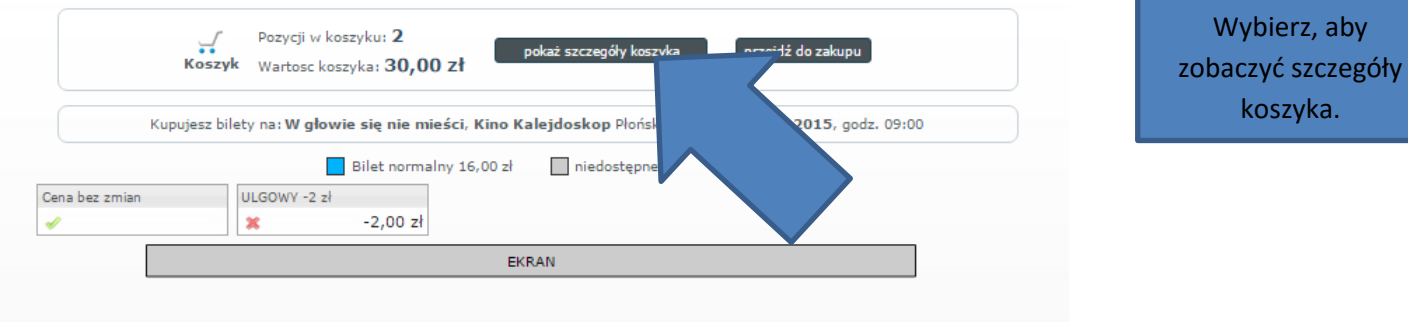

#### 

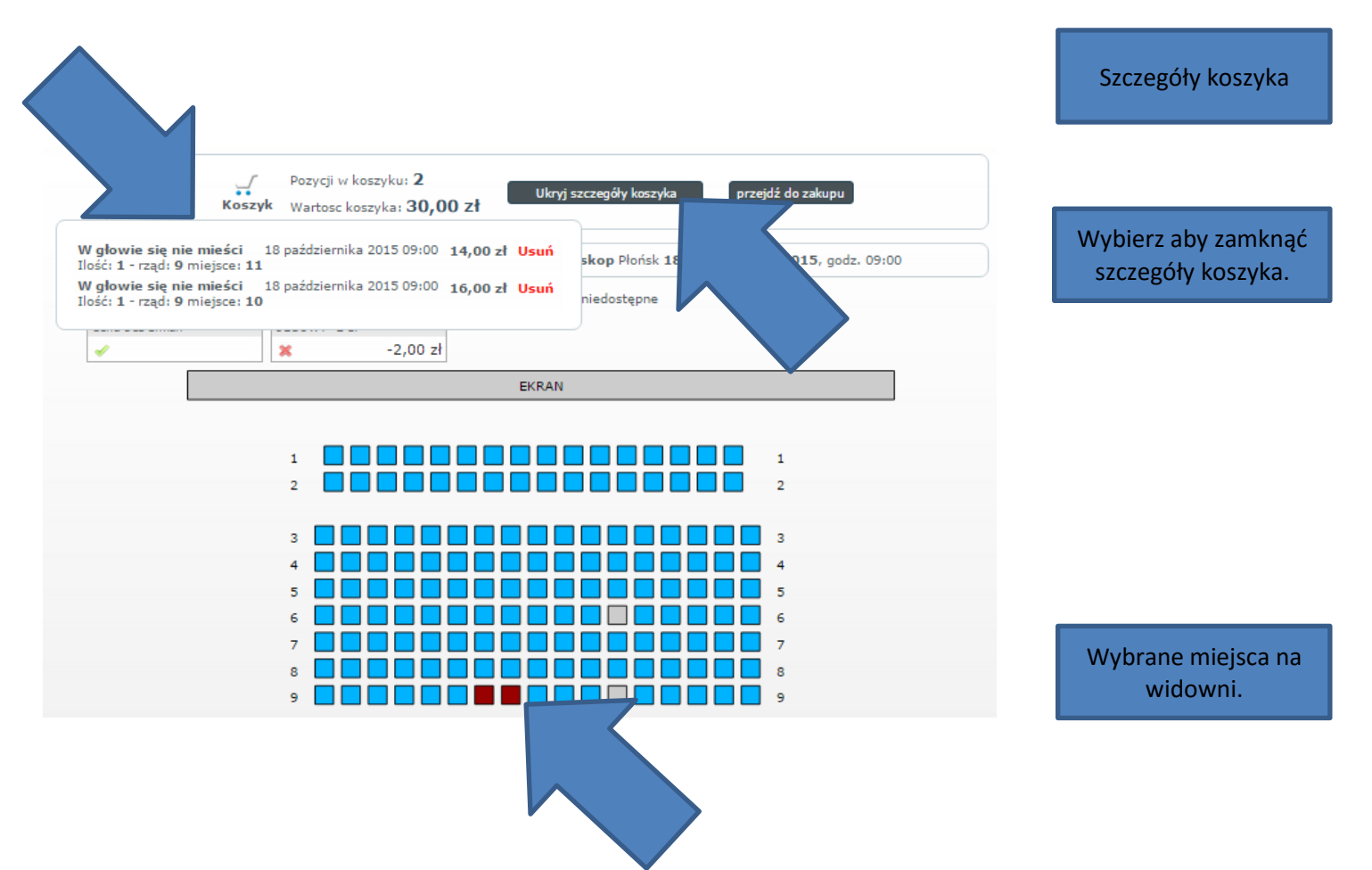

| ĸ              | Pozycji w koszyku: 2<br>oszyk Wartosc koszyka: 30,00 Zł pokaż szczegóły koszyka przejdź do zakupu |  |
|----------------|---------------------------------------------------------------------------------------------------|--|
| Kupuje         | esz bilety na: W głowie się nie mieści, Kino Kalejdoskop Płońsk 18 października 2015, god         |  |
|                | Bilet normalny 16,00 zł 🔲 niedostępne                                                             |  |
| Cena bez zmian | ULGOWY -2 zł                                                                                      |  |
| 1              | × -2,00 zł                                                                                        |  |
|                | EKRAN                                                                                             |  |
|                |                                                                                                   |  |
|                |                                                                                                   |  |

Aby przejść dalej należy kliknąć "przejdź do zakupu".

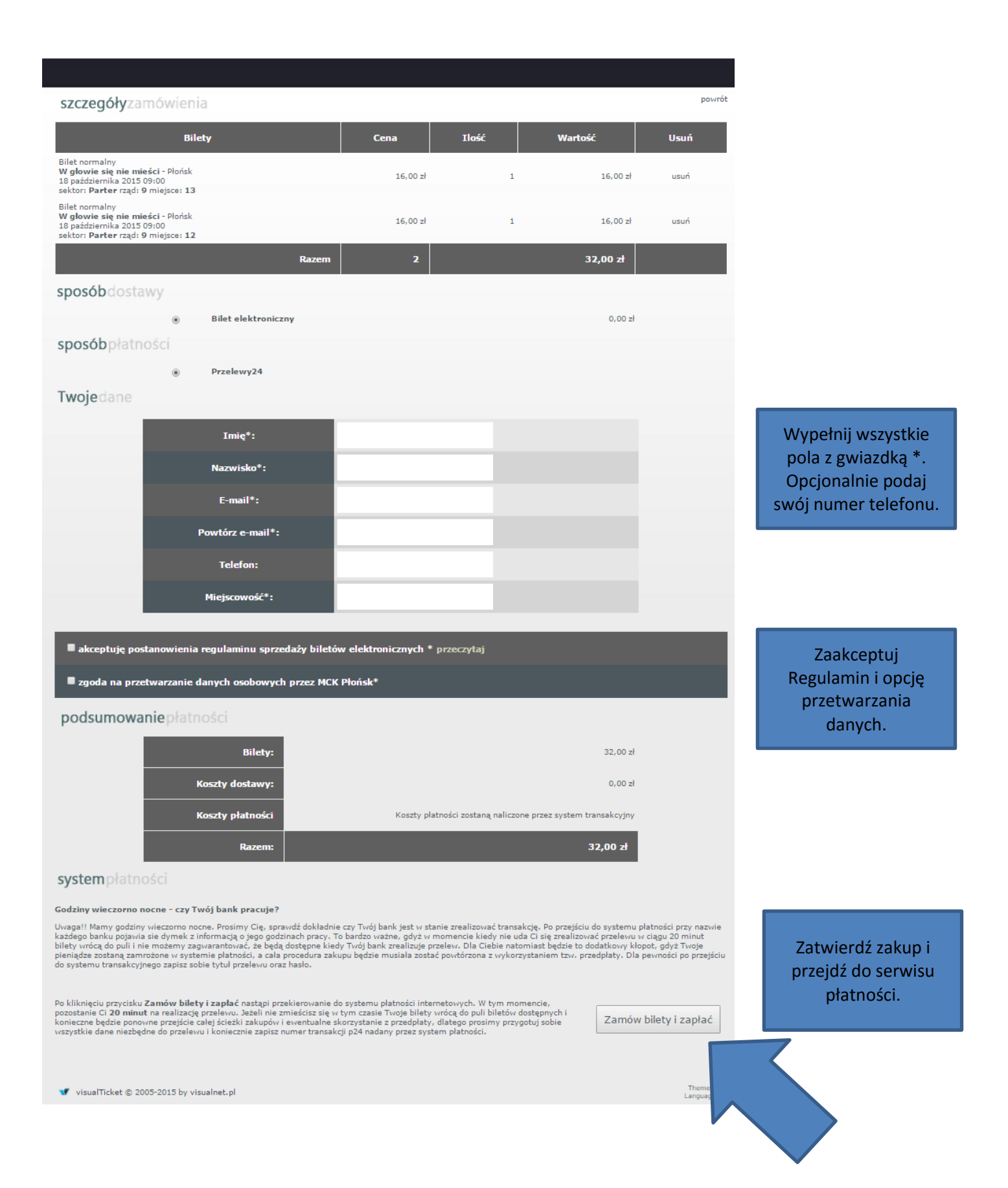

| Przelew                                            | <b>y</b> 24                           |                                    |                                                       |                                                  |                                  |
|----------------------------------------------------|---------------------------------------|------------------------------------|-------------------------------------------------------|--------------------------------------------------|----------------------------------|
| Payment to: PPRO Fina<br>Amount: <b>1377.75</b> Pl | ncial Ltd (17104)<br>.N               |                                    |                                                       | Re                                               | 🔲 📰 💷 🚺<br>maining: 15 minute    |
| Select payment form                                |                                       |                                    |                                                       |                                                  |                                  |
| mBank<br>mTRANSFER<br>mBank - mTransfer            | Inteligo                              | Płacę z iPKO (PKO BP)              | Przelew 24<br>Bank Zachodni WBK<br>BZ WBK - Przelew24 | Bank BPH<br>BPH Bank                             | ING 🔝<br>ING Bank Śląski         |
| <b>plus&amp;bank</b><br>Plus Bank                  | CREDIT<br>AGRICOLE<br>Credit Agricole | m <mark>Bank</mark><br>M           | Bank Pekao<br>Bank PEKAO S.A.                         | Pace z<br>cfft handlowy<br>Pay with CitiHandlowy | )<br>Bank <b>BGZ</b><br>Bank BGŻ |
| Millennium<br>bank<br>Bank Millennium              | Deutsche Bank                         | BNP P Cras Pole                    | TTIN BANK<br>Bank                                     | Bees<br>Bank Ochrony Środowiska                  | <b>blik</b>                      |
| SGB                                                | Bank Pocztowy                         | <b>Sildea Bank</b>                 | ع eurobank                                            | Raiffeisen<br>BANK                               | Toyota Bank                      |
| SGB                                                | Bank Pocztowy                         | Idea Bank                          | Euro Bank                                             | Raiffeisen Polbank                               | Toyota Bank                      |
| Alior Bank                                         | T-Mobile Usługi Bankowe               | VOLKSWAGEN BANK<br>Volkswagen Bank | <b>merituBank"</b><br>MeritumBank                     | DOB NORD                                         | e-skok                           |
| Traditional transfer/payment order                 | <b>P</b> 24 <b></b>                   |                                    |                                                       |                                                  |                                  |

Wybierz swój bank i dokonaj płatności.

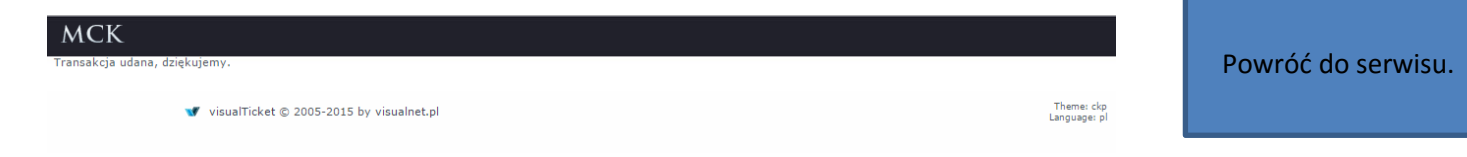

#### Realizacja zamówienia:

W załączniku znajduje się Twój bilet elektroniczny. Bilety należy wydrukować i okazać przy wejściu na wydarzenie.

UWAGA! Bilet nie podlega wymianie. UWAGA! Nie ponosimy odpowiedzialności za udostępnienie biletu i numeru zamówienia osobom trzecim.

#### Szczegóły zamówienia:

| Wydarzenie | Data                                   | Sektor | Rząd | Miejsce | Cena    |
|------------|----------------------------------------|--------|------|---------|---------|
| Everest 3D | 18 października<br>2015<br>godz. 19:00 | Parter | 9    | 10      | s8,00zł |
| Everest 3D | 18 października<br>2015<br>godz. 19:00 | Parter | 9    | 9       | s6,00zł |

## W przypadku pytań lub wątpliwości prosimy o kontakt:

#### Sprzedaż biletów:

#### Serwis telefoniczny:

Czynny: poniedziałek – piątek w godzinach 9.00 – 17.00

Na większość pytań dotyczących działania serwisu znajdziesz odpowiedź na naszych stronach www. W razie potrzeby prosimy kontaktować się z nami e-mailem. W przypadku konieczności kontaktu posługuj się swoim indywidualnym numerem zamówienia. Twój numer to: 1000003336150

Pozdrawiamy i zapraszamy ponownie MCK Płońsk

▼ visualTicket © 2005-2015 by visualnet.pl

Przejdź do swojej poczty e-mail.

### Otrzymasz 2 e-maile.

Z potwierdzeniem transakcji

Drugi zawierający plik z biletem w formie pliku pdf.

> Pobierz plik i wydrukuj bilet.